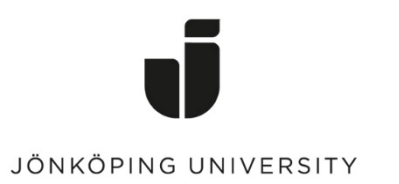

IT Helpdesk Jönköping University Manual Skapad av lundav Senast ändrad 2016-05-13

## Exportera Favoriter i Internet Explorer

Öppna Internet Explorer > gå till *Favorites* > Klicka på pilen till höger om Add to favorites > *Import and export...* 

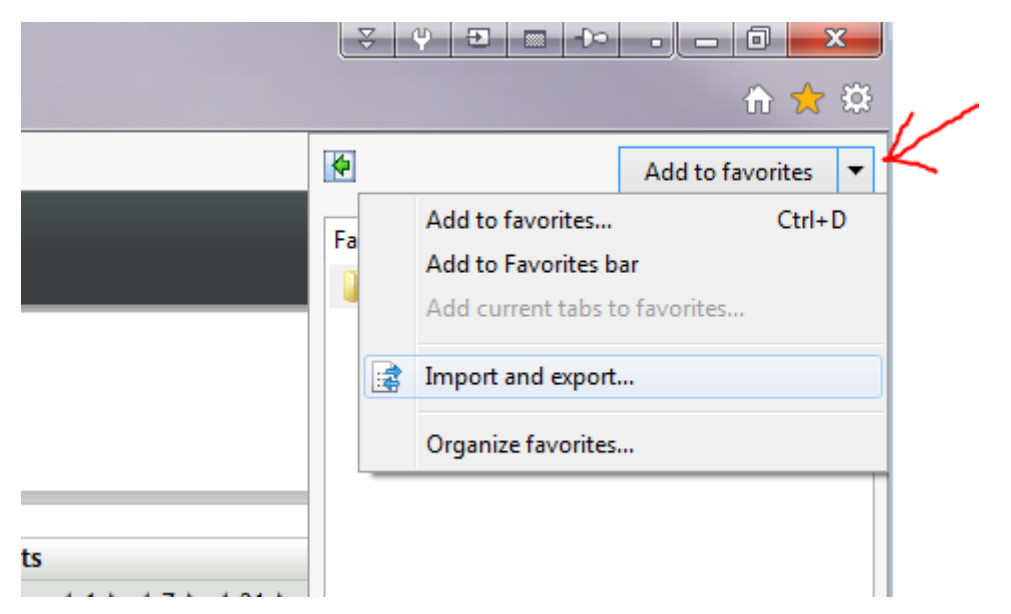

Bocka i *Export to a file* > Next

| Import/Export Settings               | Ţ,            |              | • . X  |
|--------------------------------------|---------------|--------------|--------|
| How do you want to import or expo    | ort your brov | wser setting | gs?    |
| Import from another browser          |               |              |        |
| Import from a file                   |               |              |        |
| <ul> <li>Export to a file</li> </ul> |               |              |        |
|                                      | < Back        | Next >       | Cancel |

Bocka i *Favorites* > Next

| Import/Export Settings                                        | ¥ ¥    | 2      |      | x  |
|---------------------------------------------------------------|--------|--------|------|----|
| What would you like to export?                                |        |        |      |    |
| <ul> <li>Favorites</li> <li>Feeds</li> <li>Cookies</li> </ul> |        |        |      |    |
|                                                               |        |        |      |    |
|                                                               |        |        |      |    |
|                                                               | < Back | Next > | Canc | el |

Låt Favorites vara markerat (som redan är förvalt) > Next

| Import/Export Settings                |                           |
|---------------------------------------|---------------------------|
| Select the folder that you want to ex | xport your favorites from |
|                                       |                           |
| Favorites                             |                           |
|                                       |                           |
|                                       |                           |
|                                       |                           |
|                                       |                           |
|                                       |                           |
|                                       |                           |
|                                       |                           |
|                                       | < Back Next > Cancel      |

Klicka på *Browse* och spara filen i din hemkatalog (G:).

| Import/Export Settings             | <b>₹ Ψ € X</b>       |
|------------------------------------|----------------------|
| Where do you want to export your   | favorites?           |
| Type or browse to a file:          |                      |
| C:\Users\lw\Documents\bookmark.htm |                      |
|                                    | Browse               |
|                                    | < Back Export Cancel |

## Importera Favoriter

Öppna Internet Explorer > gå till *Favorites* > Klicka på pilen till höger om Add to favorites > *Import and export...* 

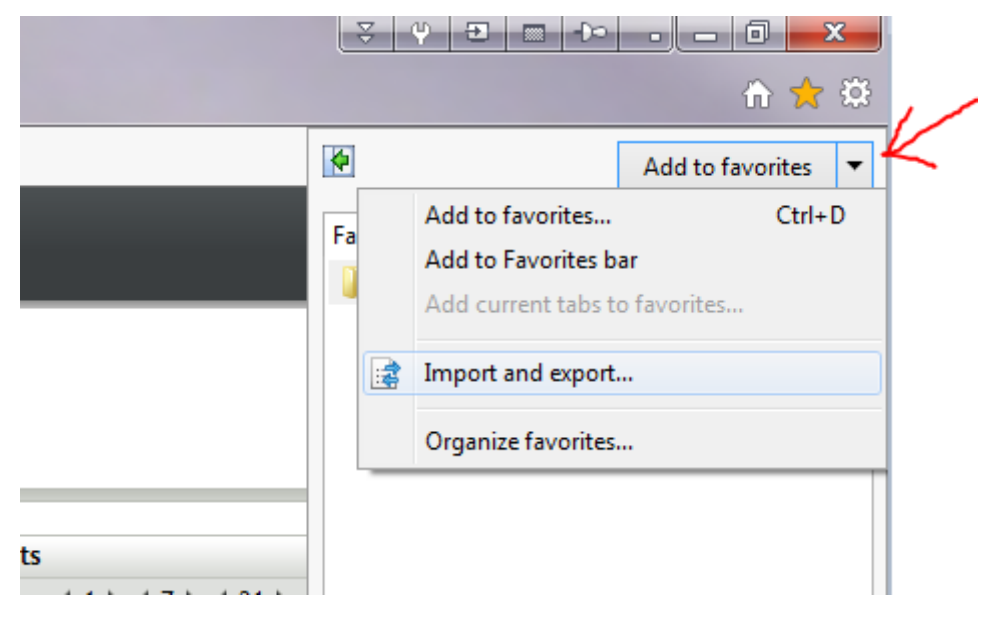

Bocka i *Import from a file* > Next

| ſ | Import/Export Settings                                     |  |  |  |  |
|---|------------------------------------------------------------|--|--|--|--|
|   | How do you want to import or export your browser settings? |  |  |  |  |
|   |                                                            |  |  |  |  |
|   | line at from another browner                               |  |  |  |  |
|   | Import from another browser                                |  |  |  |  |
|   |                                                            |  |  |  |  |
|   | Export to a file                                           |  |  |  |  |
|   |                                                            |  |  |  |  |
|   |                                                            |  |  |  |  |
|   |                                                            |  |  |  |  |
|   |                                                            |  |  |  |  |
| 1 |                                                            |  |  |  |  |
|   |                                                            |  |  |  |  |
| 1 |                                                            |  |  |  |  |
|   |                                                            |  |  |  |  |
|   |                                                            |  |  |  |  |

## Bocka i *Favorites* > Next

| Import/Export Settings         | L                       | ¥ ¥ | 2      | -    | ×  |
|--------------------------------|-------------------------|-----|--------|------|----|
| What would you like to export? |                         |     |        |      |    |
|                                |                         |     |        |      |    |
|                                |                         |     |        |      |    |
| ✓ Favorites                    |                         |     |        |      |    |
| E Feeds                        |                         |     |        |      |    |
| Cookies                        |                         |     |        |      |    |
|                                |                         |     |        |      |    |
|                                |                         |     |        |      |    |
|                                |                         |     |        |      |    |
|                                |                         |     |        |      |    |
|                                |                         |     |        |      |    |
|                                |                         |     |        |      |    |
|                                |                         |     |        |      |    |
|                                | < Ba                    | ack | Next > | Canc | el |
|                                | No. of Concession, Name |     |        | <br> |    |

Sök fram filen som du sparade i din hemkatalog (klicka på *Browse*) > Next

| Import/Export Settings              | ▼         ●         ■         ●         ▼ |
|-------------------------------------|-------------------------------------------|
| Where do you want to import your fa | vorites from?                             |
| Type or browse to a file:           |                                           |
| G:\bookmark.htm                     |                                           |
|                                     | Browse                                    |
|                                     | < Back Next > Cancel                      |

Låt *Favorites* vara markerat > Next

| Import/Export Settings                  | ▼         •         •         •         •         ×         •         ×         •         ×         •         ×         •         ×         •         ×         •         ×         •         ×         •         ×         •         ×         •         ×         •         ×         •         ×         •         ×         •         ×         •         ×         •         ×         •         ×         •         ×         •         ×         •         ×         •         ×         •         ×         •         ×         •         ×         •         ×         •         ×         •         ×         •         ×         •         ×         •         ×         •         ×         ×         ×         ×         ×         ×         ×         ×         ×         ×         ×         ×         ×         ×         ×         ×         ×         ×         ×         ×         ×         ×         ×         ×         ×         ×         ×         ×         ×         ×         ×         ×         ×         ×         ×         ×         ×         ×         ×         × |
|-----------------------------------------|----------------------------------------------------------------------------------------------------|
| Select a destination folder for your fa | vorites                                                                                                    |
| Favorites<br>Favorites Bar              |                                                                                                    |
|                                         | < Back Import Cancel                                                                                                    |

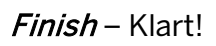

| Import/Export Settings               |                      |
|--------------------------------------|----------------------|
| You have successfully imported these | e settings           |
| ✓ Favorites                          |                      |
|                                      |                      |
|                                      |                      |
|                                      |                      |
|                                      | < Back Finish Cancel |